## **TUTO INSCRIPTION SUR FBI**

Procédure de renouvellement de licence

Toutes les licences (renouvellement, mutation ou création) se font désormais de manière numérique.

Pour ce faire, le club des Flammes procèdera à une préinscription du licencié dans le logiciel FBI qui générera un email. Ce dernier vous sera adressé avec un lien pour effectuer la démarche de demande de licence comme présenté ci-dessous.

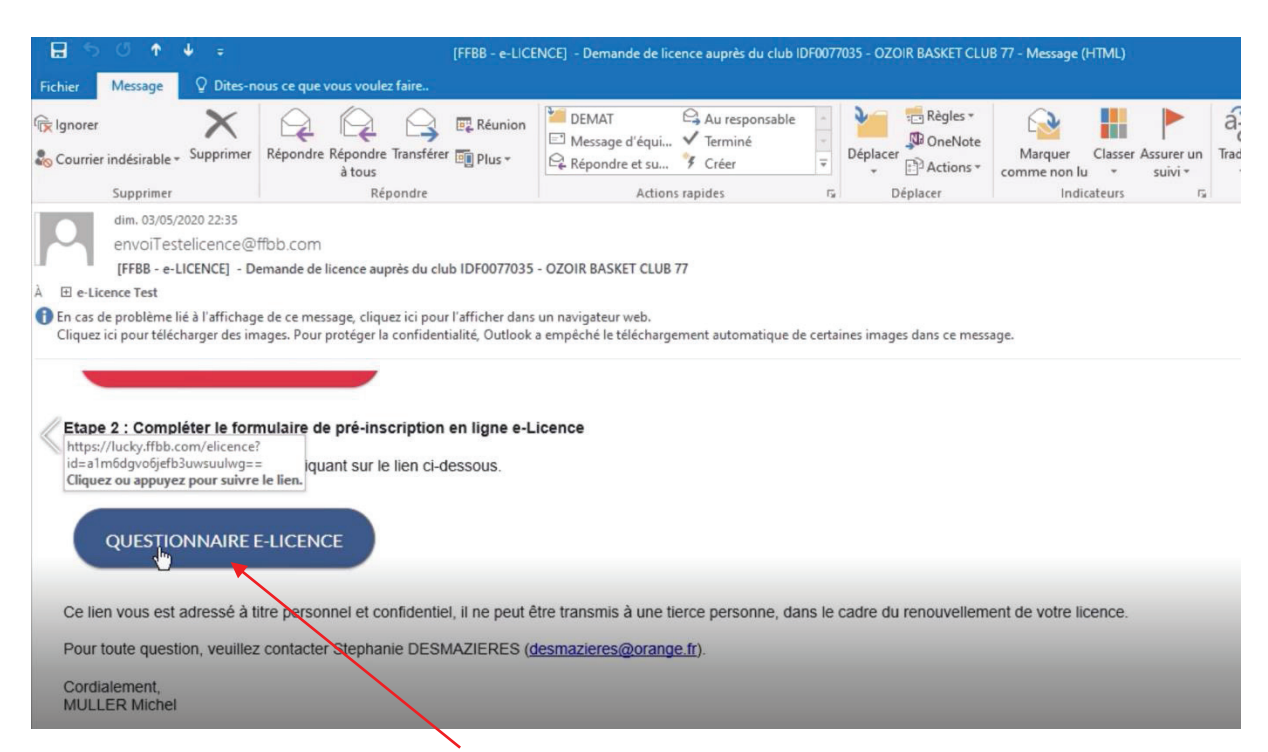

Lorsque vous activerez le bouton « **QUESTIONNAIRE LICENCE** » vous obtiendrez la fenêtre suivante à l'écran :

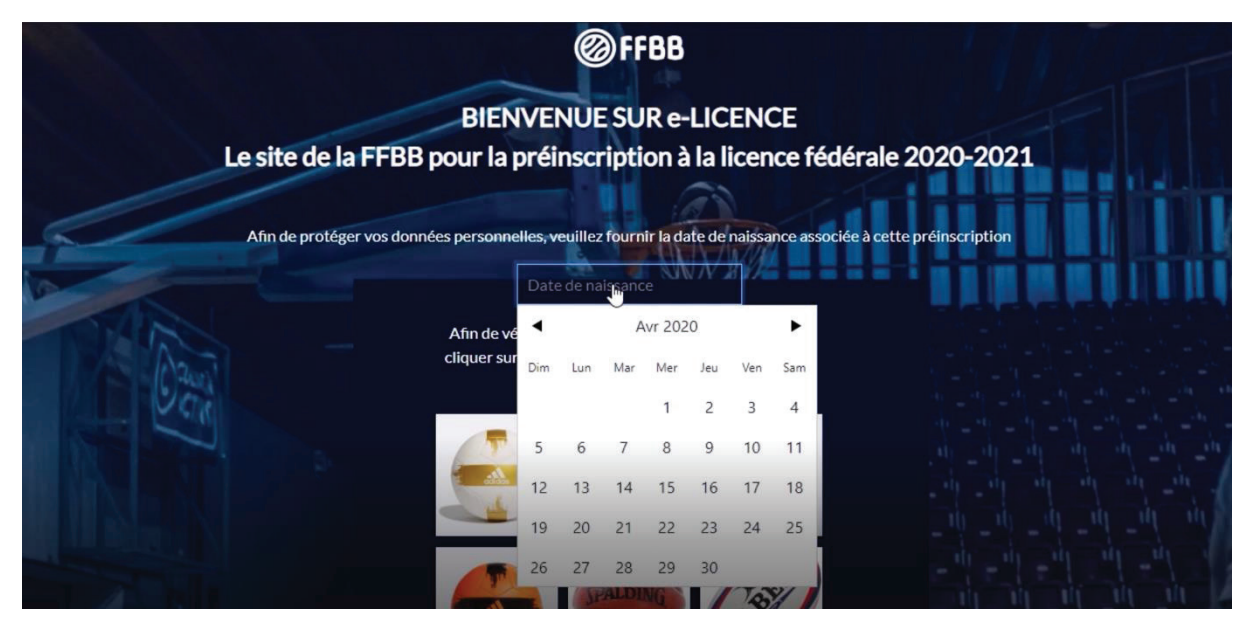

Vous devrez alors saisir votre date de naissance et cliquerez sur les images demandées .

Vous arriverez alors sur l'écran ci-dessous (concernant les mutations, vous aurez une autre fenêtre avant celle-ci comme indiquée à la fin de ce document) :

| 0 | FFBB       | DEMANDE DE RENOUVELLEME<br>VT717593<br>DANS LE CLUB OZOIR BASKET ( | ENT DE VOTRE LICENCE<br>CLUB 77    |                  | FAQ Assis            | ance Contacter<br>le club | & |
|---|------------|--------------------------------------------------------------------|------------------------------------|------------------|----------------------|---------------------------|---|
|   | 1          | 2                                                                  | 3                                  | 4                | 5                    | 6                         |   |
|   | <b>℃</b> + | ß                                                                  |                                    |                  | S                    | X                         |   |
|   | JE SUIS    | JE SOUHAITE                                                        | JE PRODUIS<br>MES<br>JUSTIFICATIFS | JE M'ASSURE<br>₽ | JE VÉRIFIE           | JE M'ENGAGE               | > |
|   |            |                                                                    |                                    | CIVILITE         |                      |                           |   |
|   |            |                                                                    |                                    | Prénom *         | Nom*                 |                           |   |
|   |            |                                                                    |                                    | Prénomtest       | NomTest              |                           |   |
|   |            |                                                                    |                                    | Nationalité *    | Sexe *               | Taille en cm              |   |
|   |            |                                                                    |                                    | Française 🗸 🗸    | Feminin 🗸            | 167                       |   |
|   |            |                                                                    |                                    | Né(e) le *       | Ville de naissance * | Ville de naissance à      |   |

Il y a 6 étapes au cours desquelles vous devrez vérifier les informations et/ou compléter celles manquantes (identifiées par un astérisque rouge). A la fin de chaque étape vous devrez valider par le bouton situé en bas de l'écran.

|   | * Champs obligatoires                                                                                                    |
|---|----------------------------------------------------------------------------------------------------|
|   | Vous êtes informé que vos données à caractère personnel, collectées sur ce formulaire, font l'objet d'un traitement informatique auprès    |
|   | de la Fédération Française de Basket-Ball pour l'enregistrement de la licence et pour les activités fédérales.                             |
|   | Certaines données (notamment nom, prénom, email) ont été collectées par les Clubs.                                                         |
|   | Elles sont destinées à la FFBB, ses Ligues, Comités et Clubs. Aussi, les données vous concernant peuvent être transmises aux autorités     |
|   | compétentes afin notamment de veiller au respect de l'interdiction relative aux paris sportifs et à l'honorabilité.                        |
|   | La FFBB, restant libre du choix de ses relations contractuelles avec ses partenaires non commerciaux, se réserve le droit de pouvoir       |
|   | transférer certaines de ces données auprès de ceux-ci à conditions qu'ils présentent les garanties suffisantes au regard des exigences du  |
|   | RGPD.                                                                                                    |
|   | La base légale du traitement lié à la gestion des licences est l'exercice d'une mission de service public. Ces données seront traitées et  |
|   | conservées pendant la durée nécessaire aux traitements.                                                                                    |
|   | En application des dispositions du règlement disciplinaire général de la FFBB, l'adresse e-mail du licencié pourra être utilisée comme     |
|   | moyen de communication.                                                                                                    |
|   | Conformément à la réglementation en vigueur Loi « informatique et libertés » de 1978 modifiée et au Règlement Général sur la               |
|   | Protection des Données - Règlement UE 2016/679 du Parlement européen et du Conseil du 27 avril 2016, vous bénéficiez d'un droit            |
|   | d'accès, d'opposition, de rectification et d'effacement des données vous concernant. Vous disposez également d'un droit à la portabilité d |
|   | vos données ainsi qu'un droit à la limitation du traitement dans certains cas précis visés par le règlement européen nº2016/679 (RGPD).    |
|   | Ces droits peuvent être exercés directement en vous adressant à la FFBB, Délégué à la Protection des Données, 117 rue Château des          |
|   | Rentiers 75013 PARIS ou par email à dpo@ffbb.com.                                                                                          |
|   | Si vous estimez, après nous avoir contactés, que vos droits « informatique et Libertés » ne sont pas respectés, vous pouvez adresser une   |
|   | réclamation à la CNIL.                                                                                                    |
| / |                                                                                                    |
|   | JE VALIDE                                                                                                    |

Vous passerez ainsi à l'étape suivante :

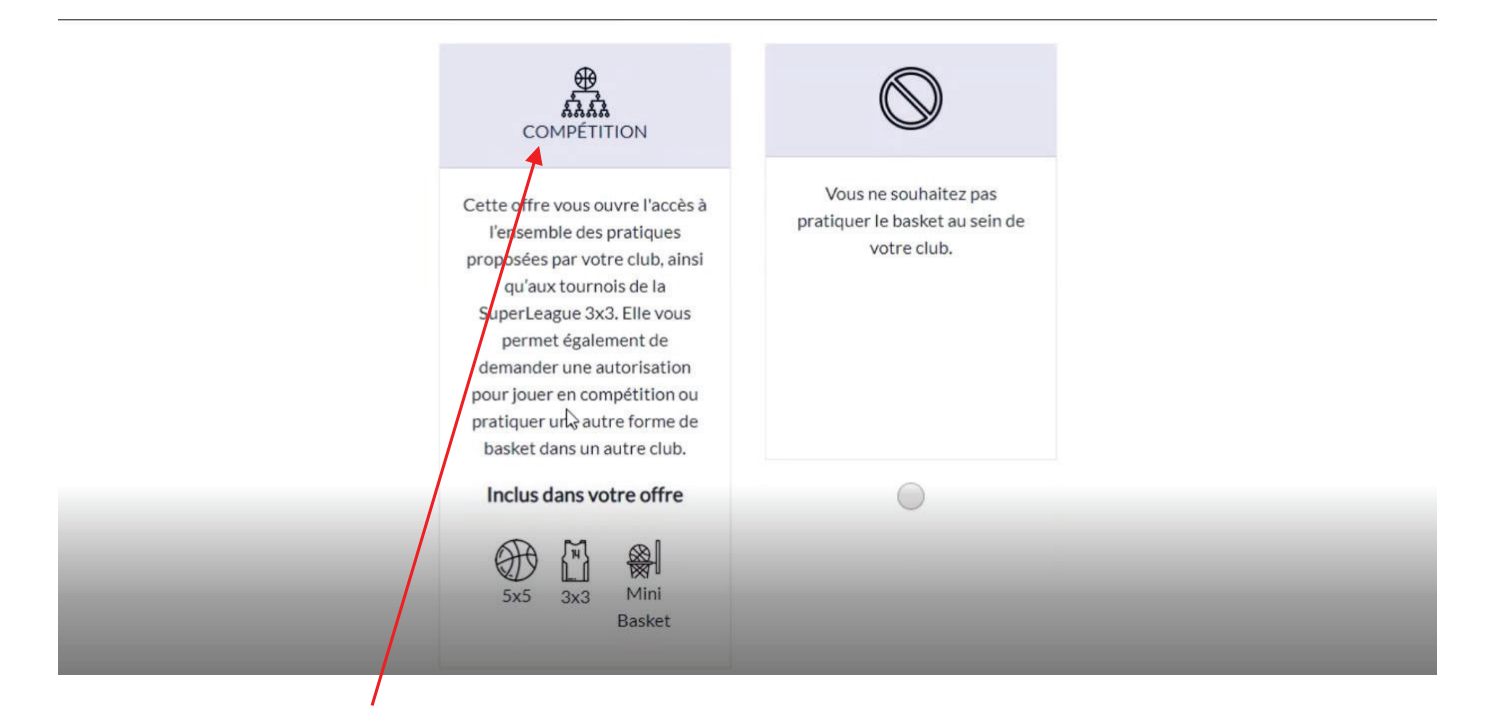

Il faudra choisir « COMPETITION ». Vous pouvez ensuite choisir d'autres options (voir ci-dessous) :

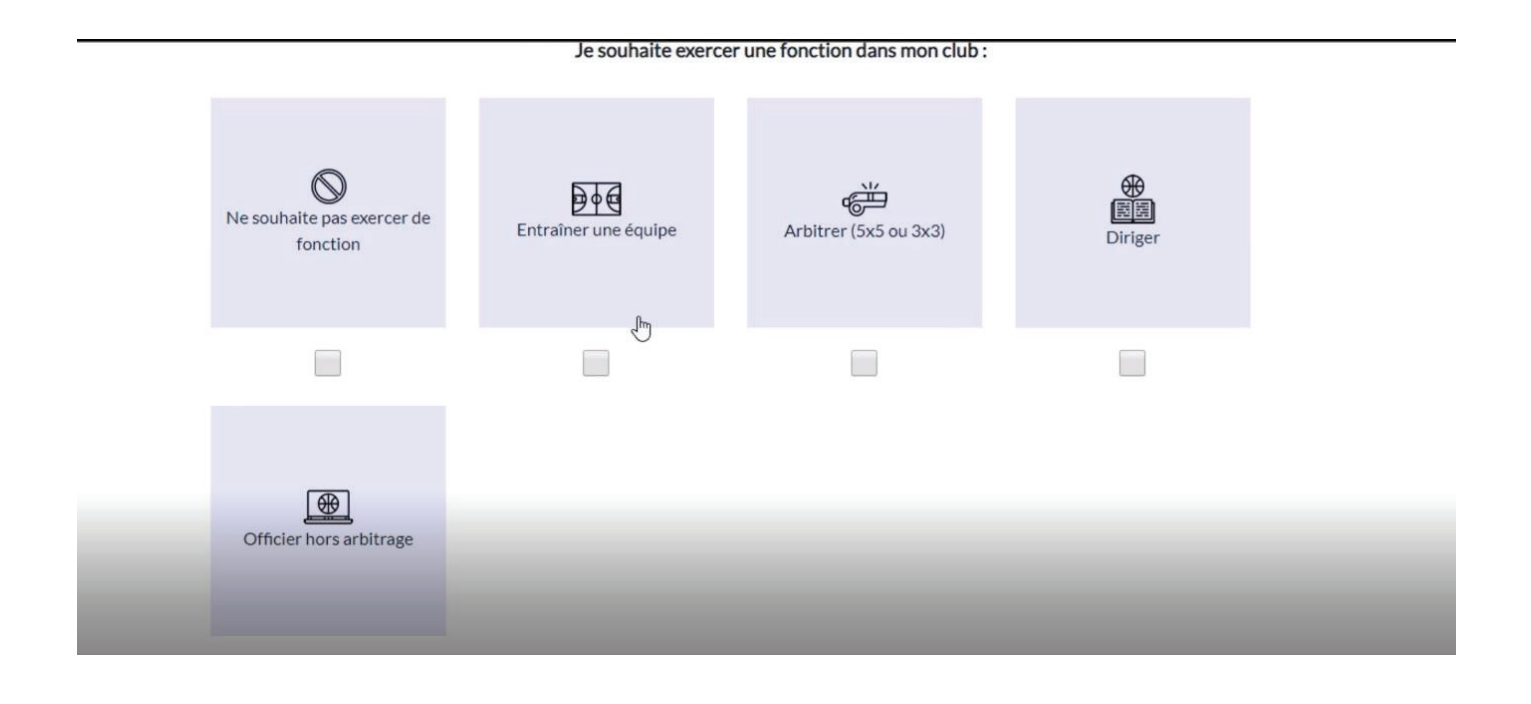

A l'étape suivante, vous devrez produire les justificatifs demandés. Il vous faudra certains documents pour les déposer en pièces jointes. Lorsque le document est déposé ce symbole vert apparaîtra Sinon la croix rouge indique que le document est manquant **x** 

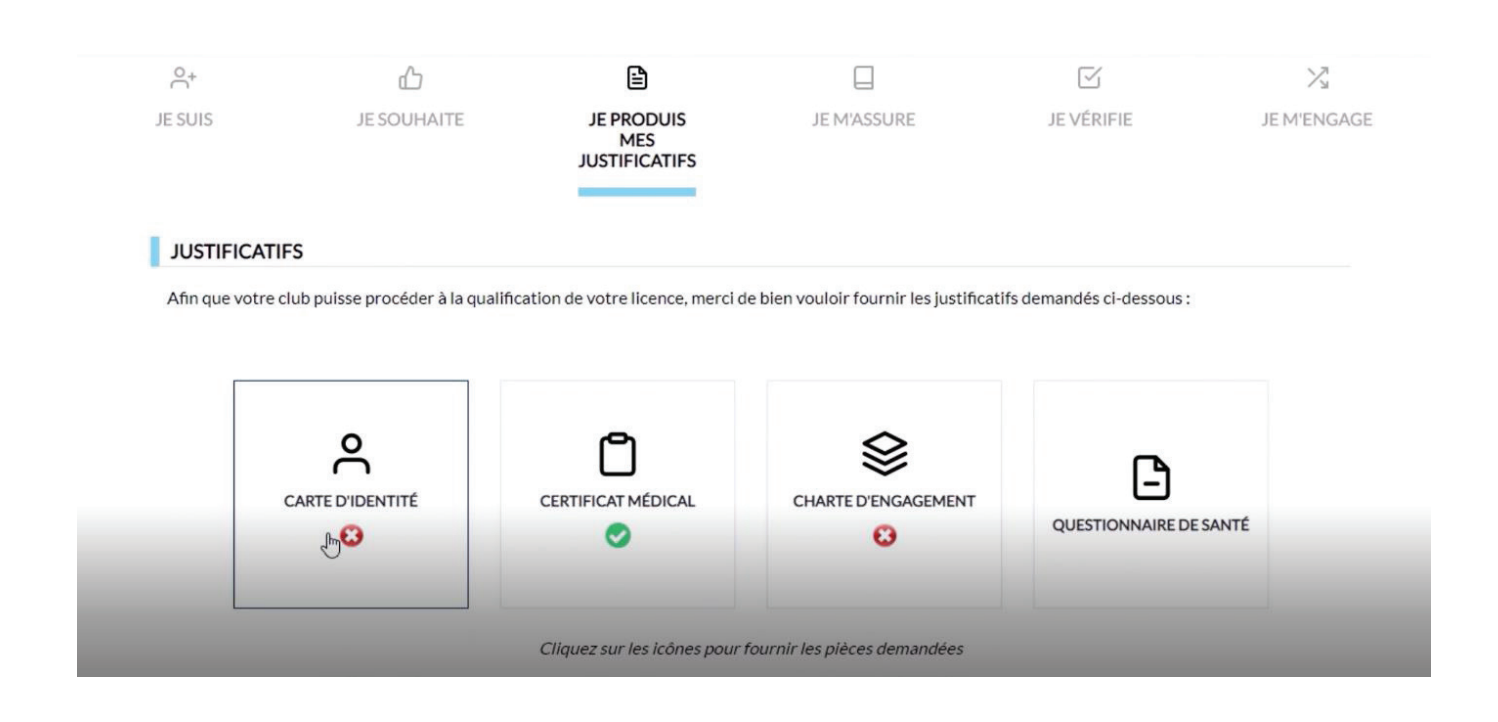

Pour la charte d'engagement (pas obligatoire pour tous) l'écran ci-dessous apparaîtra et vous devrez sélectionner «**J'accepte les conditions d'engagements**».

| °.+                     |                                                                                                    | X           |
|-------------------------|----------------------------------------------------------------------------------------------------|-------------|
| JE SUIS                 |                                                                                                    | JE M'ENGAGE |
| JUSTIFICATIFS           | Je soussigné(e) NomTest Prenomtest m'engage à :                                                                                                    |             |
|                         | M'informer auprès de mon club sur le dispositif fédéral de Joueur(euse) d'Intérêt Général / Missions d'Intérêt<br>Général (JIG/MIG/et si intéressé(e), me rendre disponible pour suivre le processus de formation y afférent.<br>Ne pas signer ne contrats autres que ceux spécifiquement prévus par les législations en vigueur ou les                                       |             |
| CART                    | regiements rederaux et ne permettant pas l'etablissement de contrats à un certain niveau de competition<br>(article 728 des Règlements Généraux). Dans le cas contraire, respecter l'obligation que le Groupement<br>Sportif transmette cette information, étant donné que la FFBB pourra, sur simple demande de la Commission<br>de Contrôle de Gestion, obtenir ce contrat. |             |
|                         | J'accepte les conditions d'engagement                                                                                                    | ESANTÉ      |
| o / o <del>-</del> \ #- | ENREGISTRER                                                                                                    |             |

Les trois dernières étapes consistent à :

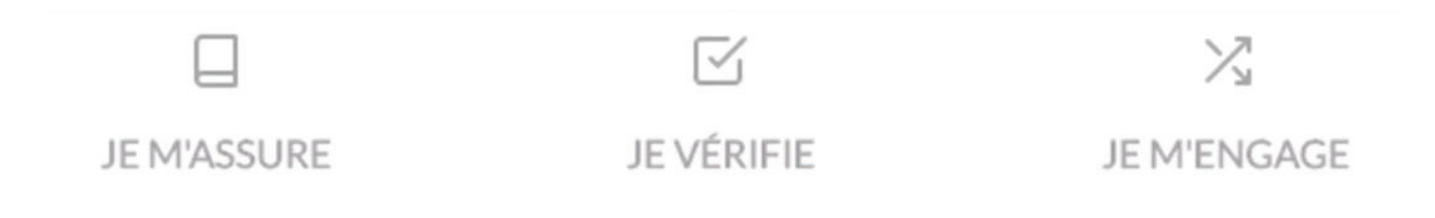

1. Choisir ou non l'assurance. Attention, si vous l'aviez déjà souscrit la saison dernière et que vous ne l'aviez pas dénoncée par courrier recommandé, vous serez obligé de la prendre une année de plus.

- 2. Vérifier l'ensemble des informations
- 3. Valider la demande de licence en vous engageant.

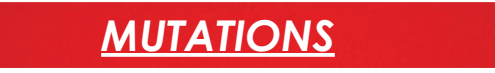

Pour les joueuses qui mutent au club des Flammes, la procédure est identique avec comme seule différence que la première fenêtre qui apparaîtra sera la suivante :

| @FFBB       | DEMANDE DE RENOUVELLEMENT DE VOTRE LICENCE<br>BC020121<br>DANS LE CLUB MARSEILLE 5 BASKET-BALL             | (?)<br>FAQ   | Assistance | Contacter<br>le club | 8 |
|-------------|----------------------------------------------------------------------------------------------------|--------------|------------|----------------------|---|
|             | DEMANDE DE MUTATION/DÉMISSI                                                                                | ON           |            |                      |   |
| CLUBC       | CLUB QUITTÉ                                                                                                |              |            |                      |   |
| Je souhaite | Je souhaite quitter l'association sportive NAQ0016005 - BARBEZIEUX BASKET BALL faisant partie du comité 16 |              |            |                      |   |
| CLUBD       | D'ACCUEIL                                                                                                  |              |            |                      | 1 |
| Je souhaite | e rejoindre l'association sportive IDF0077035 - OZOIR BASKET CLUB 77 faisant partie de                     | lu comité 77 |            |                      |   |
|             | JE VAMDE                                                                                                   |              |            |                      |   |

Vous devrez sélectionner «**JE VALIDE**» et vous continuerez ensuite comme une procédure de renouvellement.